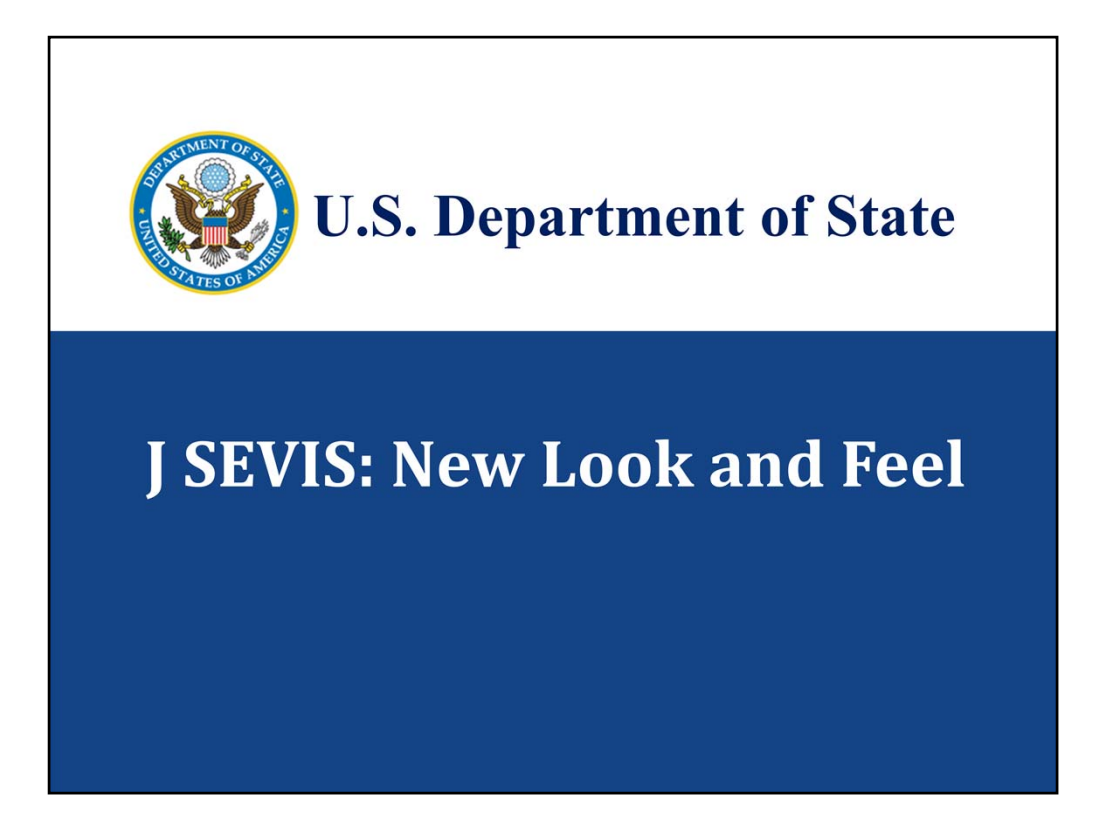

- The June 26, 2015 release will bring an enhanced look and feel to some existing pages as well as some new functionality. All the development has been done with both regulatory needs and users in mind.
- This demonstration will cover changes in design and layout, new functionality, and some new standards for the Exchange Visitor side of SEVIS.

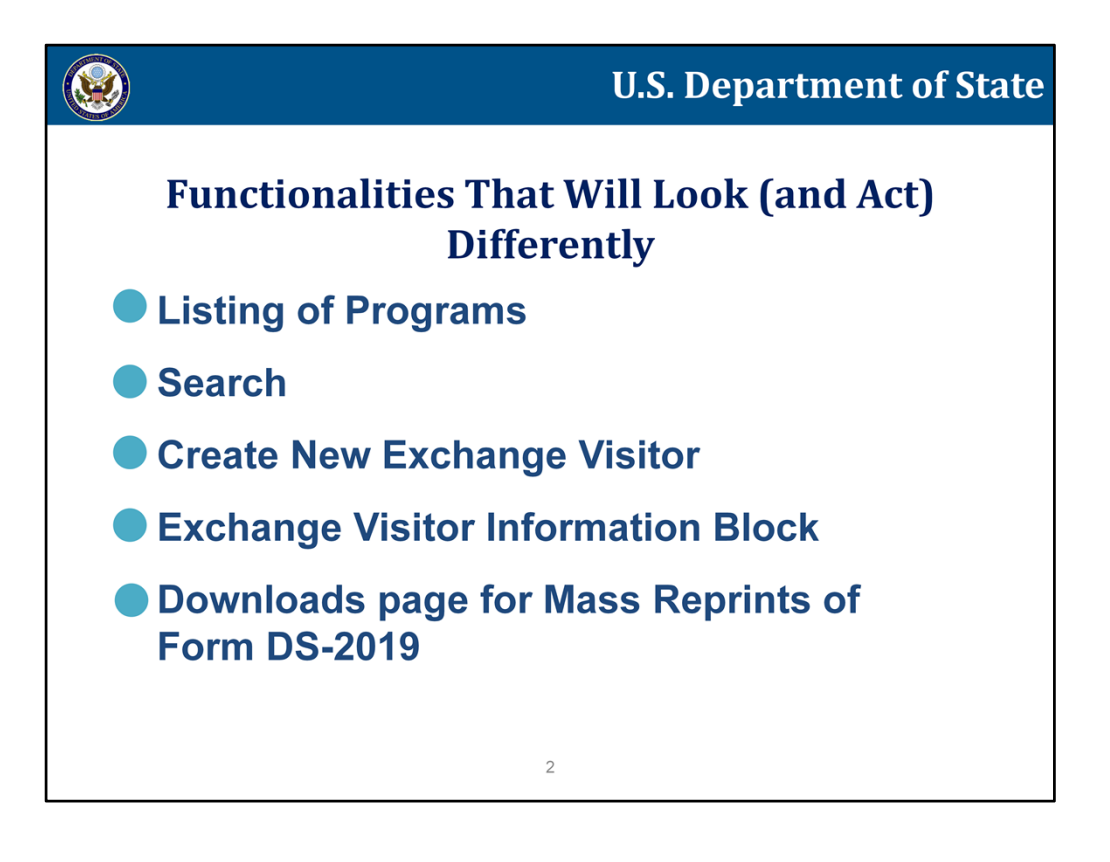

- We will first introduce the updated Listing of Programs page. It has a new look and feel and offers additional functionality.
- Next, we will show the new Search page. It includes new data entry for the dates, the ability to multi-select statuses and a type ahead feature for selecting a country.
- After search, we will go over the new features of the Create New Exchange Visitor process which includes the new name standards, In Line Help, and Address Validations for the U.S. Physical Address, Mailing Address and the Site of Activity Address.
- We will introduce the new Exchange Visitor Information Block. The new block will be a part of almost every page of the exchange visitor record. It provides a cleaner display and a better layout of an exchange visitor's basic biographical and program information.
- And finally, we will show the new Downloads page. This page will contain reports on both the name and address conversion as well as the ability to submit a request for a mass reprint of Forms DS-2019.

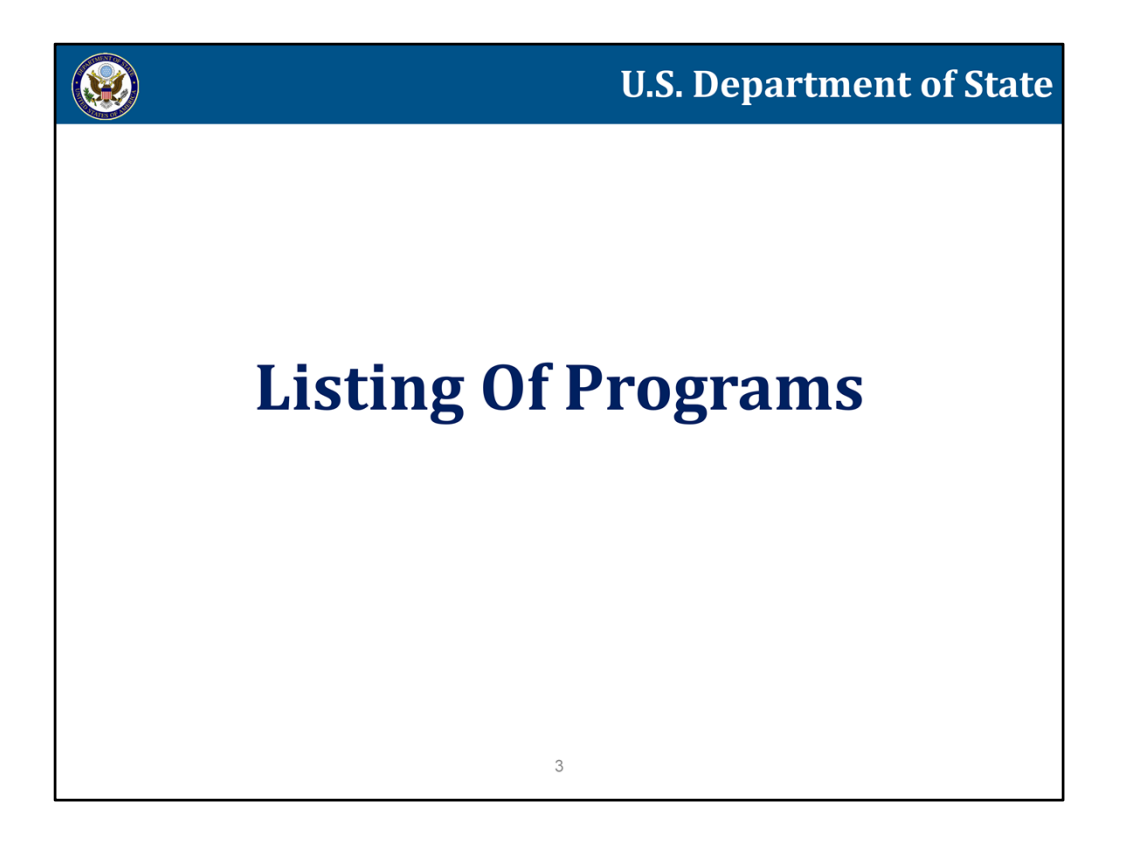

Let's look at the Listing of Programs page.

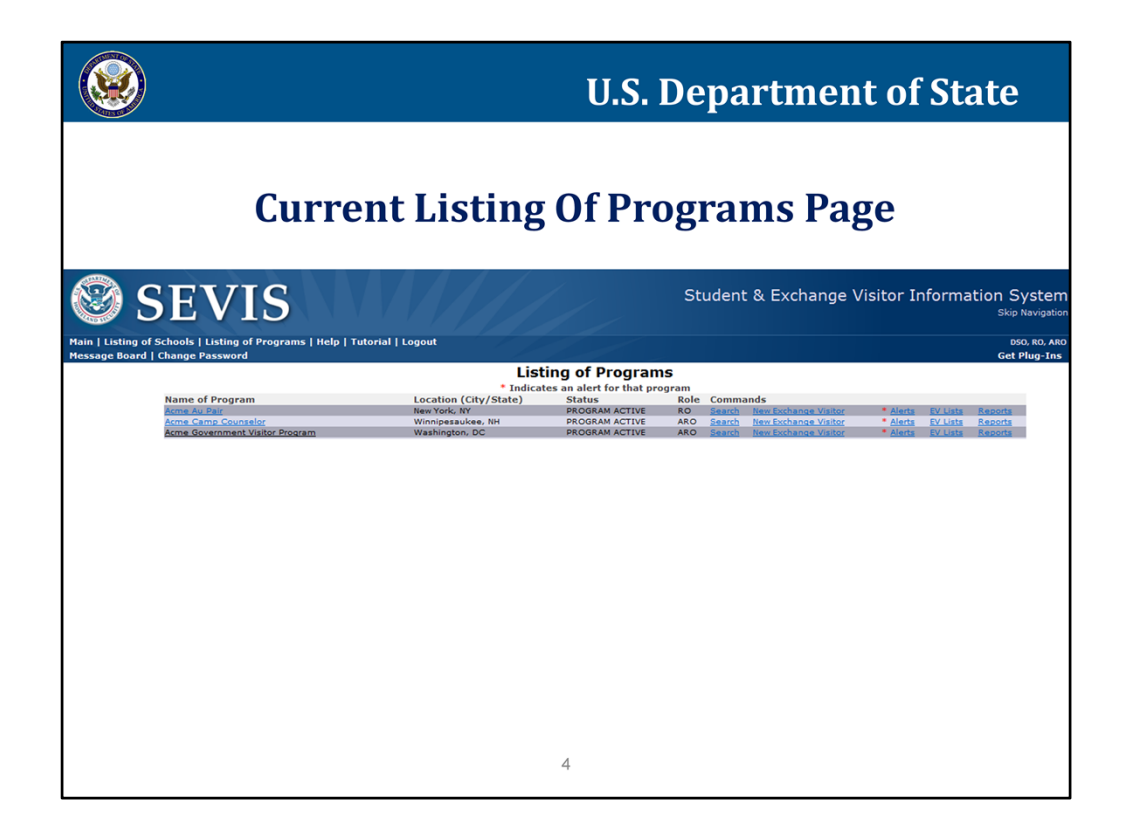

This is the current Listing of Programs page, which is going to look different after the June release.

|           |                                           |                   | Listing of Prog    | Irams                  |                |         |
|-----------|-------------------------------------------|-------------------|--------------------|------------------------|----------------|---------|
| t a progr | am and click the Action options available | for that progra   | im .               |                        |                |         |
| Select    | Name of Program                           | Program<br>Number | Categories         | Location (City/State)  | Status         | Role    |
| 4 🖸       | Acme Au Pair                              | P-1-16489         | Au Pair            | New York, NY           | PROGRAM ACTIVE | RO      |
| . ▲ ⊖     | Acme Camp Counselor                       | P-3-16490         | Camp Counselor     | Winnipesaukee, NH      | PROGRAM ACTIVE | ARO     |
| .▲ ○      | Acme Government Visitor Program           | G-3-16512         | Government Visitor | Washington, DC         | PROGRAM ACTIVE | ARO     |
|           |                                           |                   | Alerts Q Search    | + New Exchange Visitor | EV Lists       | 💠 Down' |
| 4         | Indicates an alert for that program       |                   |                    |                        |                |         |
|           |                                           |                   |                    |                        |                |         |
|           |                                           |                   |                    |                        |                |         |
|           |                                           |                   |                    |                        |                |         |
|           |                                           |                   |                    |                        |                |         |
|           |                                           |                   |                    |                        |                |         |
|           |                                           |                   |                    |                        |                |         |
|           |                                           |                   |                    |                        |                |         |
|           |                                           |                   |                    |                        |                |         |

• The new Listing of Programs Page has some new columns.

• In addition to the program name, location, status, and official role for each program, we added a column to display program number, and designated categories.

• Commands, such as Alerts, Search, New Exchange Visitor, EV Lists, and Reports are now accessible through buttons below the listing of programs.

- Pages for Alerts, EV Lists and Reports remain unchanged.
- The Search functionality is enhanced and the Search page has a new look and feel.

• The first page in the Create New Exchange Visitor process has been affected by the new name fields and the validation of U.S. Physical and Mailing Addresses.

• Downloads is a new functionality, which allows users to select a large number of records based on certain criteria and request a mass reprint of Forms DS-2019. It also allows the user to download the listing of records changed due to the name conversion, and the listing of records changed due to the address conversion.

• The "bell" icon to the left of the program name indicates that an alert exists for that program

• To work with a particular program, users must select a program by choosing the corresponding radio button. The first program listed will automatically be selected so if there is only one program in the list, the user does not need to click the radio button.

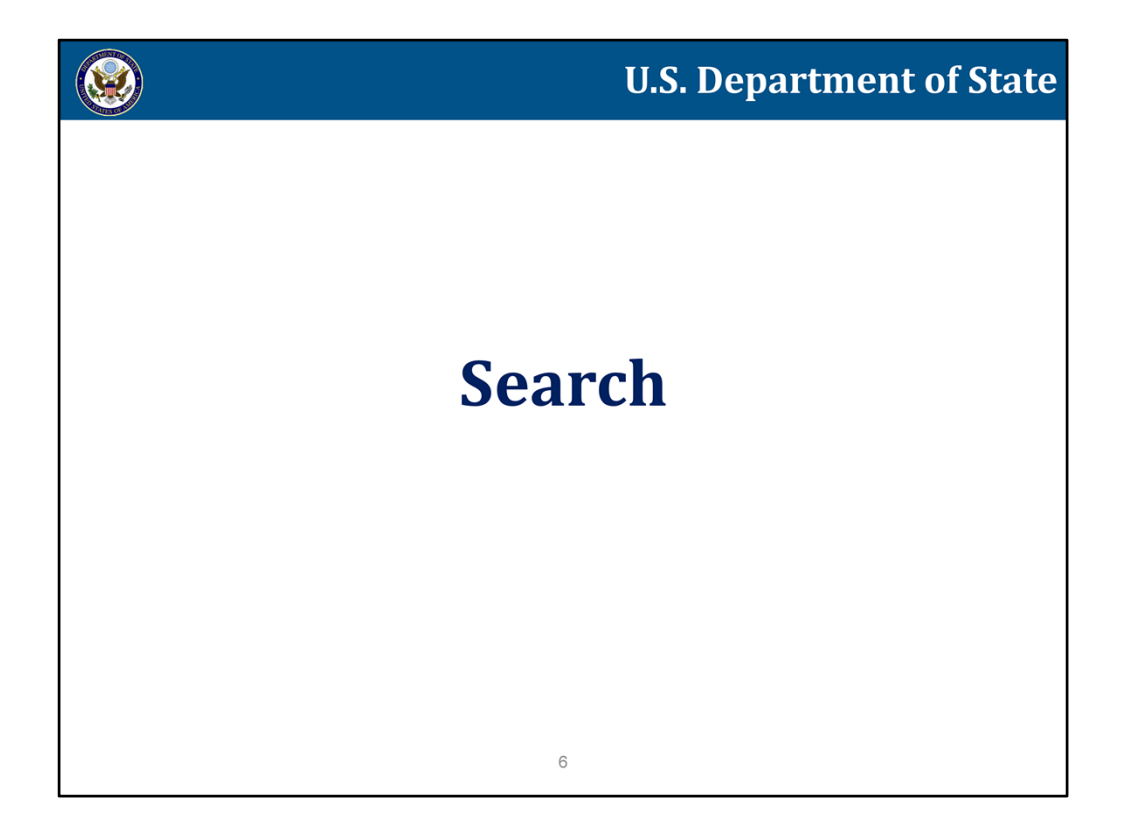

Now let's take a look at the new Search page.

| in   Listing of Schools   Listing of Progr<br>ssage Board   Change Password | ims   Help   Tutorial   Logout                                                                  | DSO, RG<br>Get Plug                                                                                                    |
|-----------------------------------------------------------------------------|-------------------------------------------------------------------------------------------------|----------------------------------------------------------------------------------------------------|
|                                                                             | Search Exchange Visitors<br>Acme Camp Couns<br>Program Number: P-3                              | s & Dependents<br><sup>elor</sup><br>- 16490                                                                             |
| Quick Search:                                                               |                                                                                                 |                                                                                                    |
| SEVIS ID:                                                                   | Search                                                                                          |                                                                                                    |
| Visa Foil Number:                                                           | Search                                                                                          |                                                                                                    |
| Surname/Primary Name:                                                       | Search Allows a trailing wildcard (e.g. Joh*)                                                   |                                                                                                    |
|                                                                             |                                                                                                 |                                                                                                    |
| Advanced Search:                                                            |                                                                                                 |                                                                                                    |
| Include: J-1 (Exchange Visitors)                                            | J-2 (Spouse/Dependents)                                                                         |                                                                                                    |
| Search Criteria: 💿 Surname/Primary Nan                                      | (40 Character max - allows                                                                      | a leading and/or trailing wildcard e.g. "Joh")                                                                           |
|                                                                             | The Surname/Primary Name is required. If the person has only one                                | name, use this field.                                                                                                    |
| Given Name:                                                                 | Do not use any special characters. Only letters A to Z are allowed. C                           | (Optional - 80 Character max)<br>to not use an abbreviation such as FNU to indicate a name is unknown. See Help for more |
| Passport Name:                                                              | information.<br>(39 Character max - allows                                                      | a trailing wildcard e.g. Joh*)                                                                                           |
| O Preferred Name:                                                           |                                                                                                 | (145 Character max - allows a trailing wildcard e.g. Joh*)                                                               |
| C Legacy Family Name:                                                       | (40 Character max - allows                                                                      | a trailing wildcard e.g. Joh*)                                                                                           |
| Lenary First Name                                                           | The Legacy Family Name is required. If the person has only one na<br>(Ontional = 40 Character m | me, use this field.                                                                                                    |
|                                                                             | This searches names that were in SEVIS prior to 12/12/1212 that co                              | ontain special characters no longer allowed, or that were otherwise standardized. See Help for m                         |
| All Names                                                                   | Requires selection of at least one search criterion in the Refine By s                          | section                                                                                                    |
|                                                                             |                                                                                                 |                                                                                                    |
| Refine By: Program Information:                                             | P-3-16490 Acme Camp Counselor                                                                   |                                                                                                    |
| Date of Birth: Fr                                                           | om: / / (MM/DD/YYYY) Program Beg                                                                | gin Date Range: From: / / To: / / (MM/DD/YYYY)                                                                           |
| 1                                                                           | o: / / (MM/DD/YYYY) Program E                                                                   | Ind Date Range: From: / / To: / / (MM/DD/YYYY)                                                                           |
| Status:                                                                     | elect up to 3 options ¢ C                                                                       | iountry of Birth: Select One                                                                                             |
| Category:                                                                   | jelect One   Country                                                                            | y of Citizenship: Select One                                                                                             |
|                                                                             | Country of Legal Perman                                                                         | nent Residence: Select One                                                                                               |
| Student Employment Type:                                                    | jelect One 🔻 Academic Traini                                                                    | ing Date Range: From: / / To: / / (MM/DD/YYYY)                                                                           |
| Employment Date Range: Fr                                                   | ami / / (MM/DD/YYYY)                                                                            |                                                                                                    |
| 1                                                                           | 0: / / (MM/DD/YYYY)                                                                             |                                                                                                    |

- The page has been renamed Search Exchange Visitors & Dependents. This name better reflects the fact that the search includes exchange visitors and their spouses and dependents.
- A Quick Search section has been added. Users can enter just one search criteria, like SEVIS ID, Visa Foil Number or Surname/Primary Name, click the Search button and be taken directly to the Search Results page without entering additional criteria.
- Using the Advanced Search option, the user must enter search criterion in any one of the name fields.
- If the All Names option is selected, at least one Refine By criterion is required.
- Both J-1 exchange visitor and J-2 spouse/dependent records can be returned in the search results.
- All the name fields have been updated to reflect the new name standards.
- The date fields were modified to provide date entry validation and minimize errors. Users must enter the full date in the specified format in three separate fields. When a month and day are entered in the first two boxes, a red line displays around the entries. This does not mean the entries are incorrect, it means that the date field is not yet complete. The red line will no longer display when the year is entered.
- Users can now select up to three statuses when performing a search by Status.
- When users want to perform a search by a country, they can either select a country from the drop-down list or they can use the "type ahead" feature. This feature allows the user to start typing in the textbox and the list displays the countries that match the letters than have been entered.

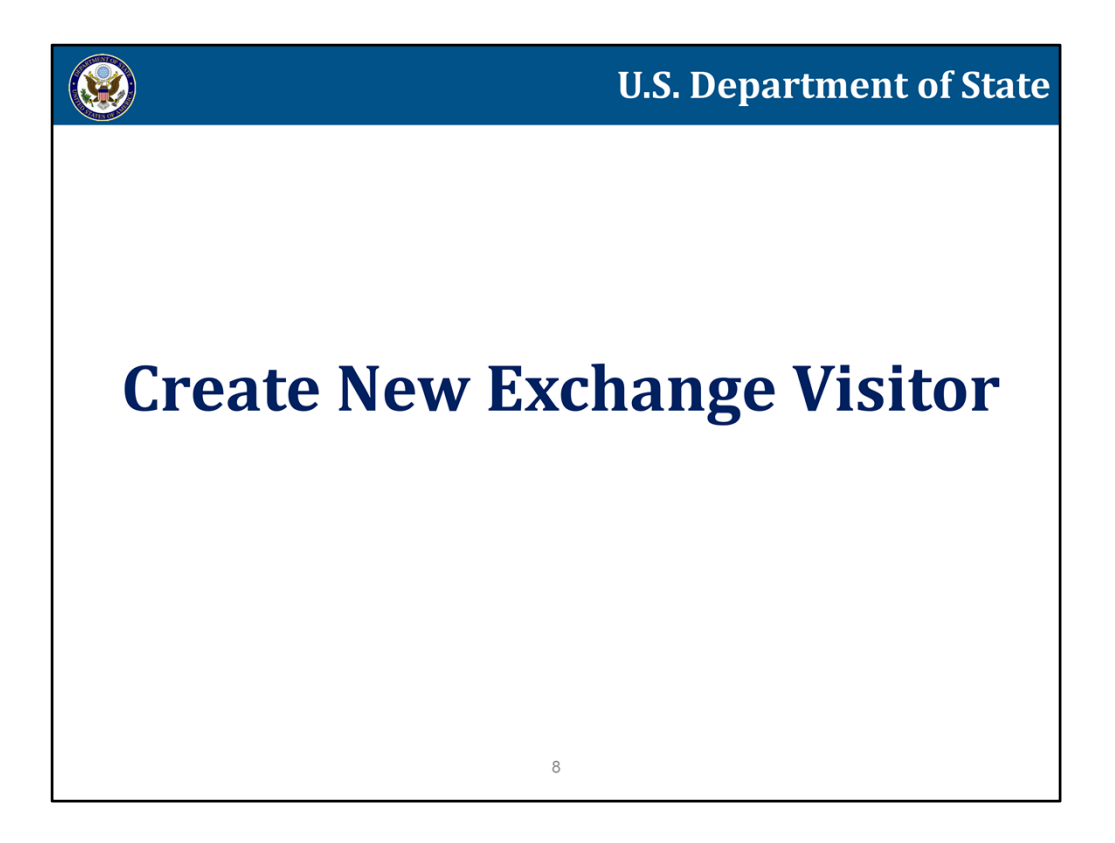

Now let's take a look at the updates to the create new exchange visitor process.

| chools   Listing of Programs   Helj<br>Change Password                                                                                                    | p   Tutorial   Logout                                                                                                    |                                                                                                    |
|----------------------------------------------------------------------------------------------------|----------------------------------------------------------------------------------------------------|----------------------------------------------------------------------------------------------------|
|                                                                                                    | New Exchange Visitor For A<br>P-3-164<br>Enter Initial Information abo<br>Required fields are marked v                                                                                                    | Acme Camp Counselor<br>90<br>ut Exchange Visitor<br>with an asterisk(*).                                                                                                    |
| Visa Type: J-1                                                                                                    |                                                                                                    |                                                                                                    |
| The Surname/Primary Name is required<br>use an abbreviation such as FNU to indi<br>1. * Surname/Primary Name                                                                                                    | . If the person has only one name, use this field. Do no<br>cate a name is unknown. See Help for more information                                                                                                    | ot use any special characters. Only letters A to Z and spaces are allowed. Do not n                                                                                                    |
| Use this field for names other than the<br>special characters. Only letters A to Z ar<br>2. Given Name                                                                                                    | Surname/Primary names such as first and middle name<br>nd spaces are allowed. Do not use an abbreviation such                                                                                                    | es. If the person has only one name, this field may be left blank. Do not use any<br>as FIU to indicate a name is unknown. See Help for more information                                            |
| 3. Suffix:                                                                                                    | Select One 💌                                                                                                    |                                                                                                    |
| Passport Name is optional but highly re<br>in the order shown on the passport. See<br>4. Passport Name                                                                                                    | commended. Enter the names found in the machine rea<br>a Help for more information.                                                                                                    | adable section of the passport, leaving out the separator character "<". Enter them                                                                                                    |
|                                                                                                    |                                                                                                    |                                                                                                    |
| This field allows names to be written in<br>hyphens, apostrophes, and a comma b<br>suffix, if applicable. See Help for more                                                                                                    | the order preferred in the person's home country. It ma<br>efore the suffix. If you do not enter a Preferred Name,<br>information                                                                                                    | ay contain letters with diacritical markings such as $\bar{A}$ or $\bar{N}$ . It may also contain SEVIS will automatically enter the given name, surname/primary name, and a                        |
| This field allows names to be written in<br>hyphens, apostrophes, and a comma b<br>suffix, if applicable. See Help for more<br>5. Preferred Name<br>6. * Date of Bith:                                                                                                    | the order preferred in the person's home country. It ma<br>efore the suffix. If you do not enter a Preferred Name,<br>information                                                                                                    | ay contain letters with diacritical markings such as Å or Ñ. It may also contain<br>SEVIS will automatically enter the given name, surname/primary name, and a                                      |
| This field allows names to be written in<br>hyphens, apostrophes, and a comma b<br>suffix, if applicable. See Help for more<br>5. Preferred Name<br>6. * Date of Birth:<br>7. * Cender:                                                                                                    | the order preferred in the person's home country. It ma<br>efore the suffix. If you do not enter a Preferred Name,<br>information<br>(MM/DD/YYYY)                                                                                                    | ay contain letters with diacritical markings such as A or R. It may also contain<br>SEVIS will automatically enter the given name, surname/primary name, and a                                      |
| This field allows names to be written in<br>hyphens, apostrophes, and a comma b<br>suffx, if applicable. See Help for more<br>5. Preferred Name<br>6. * Date of Birth:<br>7. * Gender:<br>8. * City of Birth:                                                                                                    | the order preferred in the person's home country. It ma<br>efforte the suffix. If you do not enter a Preferred Name,<br>information (MM/DD/YYYY) Male  Female                                                                                                    | ay contain letters with diacritical markings such as A or R. It may also contain<br>SEVIS will automatically enter the given name, surname/primary name, and a                                      |
| This field allows names to be written in<br>hyphens, apocitophes, and a scomma b<br>suffix. If applicable. See Help for more<br>5. Preferred Name<br>6. * Date of Birthi<br>7. * Gender:<br>8.* Cluty of Birth:<br>9.* Country of Birth:                                                                                                    | the order preferred in the person's home country. It ma<br>effore the suffix. If you do not enter a Preferred Name,<br>information<br>(MM/DD/YYYY)<br>Male © Female<br>Salect One                                                                                                    | ay contain letters with discritical markings such as A or N. It may also contain<br>SEVIS will automatically enter the given name, surname/primary name, and a                                      |
| This field allows names to be written in<br>hyphens, apostrophes, and a comma b<br>suffix. If applicable. See Help for more<br><b>5.</b> * Date of Birth:<br><b>7.</b> * Gender:<br><b>8.</b> * City of Birth:<br><b>9.</b> * Country of Birth:                                                                                                    | the order preferred in the person's home country. It ma<br>drive the suffic. If you do not enter a Preferred Name,<br>Information<br>(MM/DD/YYYY)<br>Male Female<br>Select One<br>If the United States or a U.S. territory is chosen, s<br>Select One                                                                                                    | ay contain letters with diacritical markings such as A or R. It may also contain<br>SEVIS will automatically enter the given name, surname/primary name, and a<br>veloct one of the following:      |
| This field allows names to be written in<br>hyphens, apostophes, and a complexe.<br>Surfix: if applicable. See Help for more<br>5. Preferred Name<br>6. * Date of Birthi<br>7. * Cender<br>8. * City of Birthi<br>9. * Country of Birthi<br>10. * Country of Citizenship:                                                                                                    | the order preferred in the person's home country. It ma<br>defore the suffic, if you do not enter a Preferred Name,<br>information<br>(MM/DD/YYYY)<br>Male • Female •<br>Select One<br>If the United States or a U.S. territory is chosen, s<br>Select One<br>Select One                                                                                                    | ay contain letters with diacritical markings such as A or N. It may also contain<br>SEVIS will automatically enter the given name, surname/primary name, and a<br>select one of the following:      |
| This field allows names to be written in<br>hyphens, apositophes, and a comma be<br>suffix. If applicable. See Help for more<br><b>5.</b> Preferred Name<br><b>6.</b> * Oate of Birth:<br><b>9.</b> * Country of Birth:<br><b>9.</b> * Country of Birth:<br><b>10.</b> * Country of Citizenship:<br>11. * Country of Legal Permanent                                                                                                    | the order preferred in the person's home country. It ma<br>drive the suffic, it you do not enter a Preferred Name,<br>Information<br>(MM/DD/YYYY)<br>Male Famale<br>Select One<br>If the United States or a U.S. territory is chosen, s<br>Select One<br>Select One                                                                                                    | ay contain letters with diacritical markings such as A or N. It may also contain<br>SEVIS will automatically enter the given name, surname/primary name, and a<br>selectione of the following:      |
| This field allows names to be written in<br>hyphens, apottophes, and a composition<br>suffic. If applicable. See Help for more<br>3. Preferred Name<br>6. * Date of Birthi<br>7. * Gender<br>8. * City of Birthi<br>9. * Country of Birthi<br>10. * Country of Citzenship:<br>11. * Country of Citzenship:<br>11. * Residence                                                                                                    | the order preferred in the person's home country. It may<br>dere the suffic, if you do not enter a Preferred Name,<br>information<br>(MM/DD/YYYY)<br>Male • Female •<br>Select One<br>If the United States or a U.S. territory is chosen, s<br>Select One<br>Select One<br>Select One<br>Select One                                                                                                    | ay contain letters with discritical markings such as A or N. It may also contain<br>SEVIS will automatically enter the given name, surname/primary name, and a<br>select one of the following:      |
| This field allows names to be written<br>hyphens, apostches, and a common<br>buffic. If applicable. See Help for more<br>5. Preferred Name<br>6.* Date of Birth:<br>7.* Gender:<br>8.* City of Birth:<br>9.* Country of Birth:<br>10.* Country of Legal Permanent<br>11.* Country of Legal Permanent<br>12. Email Address:<br>13.* Position:                                                                                                    | the order preferred in the person's home country. It ma<br>defore the suffic, if you do not enter a Preferred Name,<br>information (MM/DD/YYYY) Male Female Select One Select One Select One Select One Select One Select One                                                                                                    | ay contain letters with diacritical markings such as Å or ñ. It may also contain<br>SEVIS will automatically enter the given name, surname/primary name, and a<br>veloct one of the following:      |
| This field allows names to be written on<br>hyphens, apositophes, and a comma be<br>suffix. If applicable. See Help for more<br><b>5.</b> Preferred Name<br><b>6.</b> ° Date of Birth:<br><b>7.</b> ° Gender:<br><b>8.</b> ° City of Birth:<br><b>9.</b> ° Country of Birth:<br><b>10.</b> ° Country of Citizenship:<br><b>11.</b> ° Country of Citizenship:<br><b>12.</b> ° Country of Legal Permanent<br>Residence:<br><b>12.</b> Famil Address:<br><b>13.</b> ° Position:<br><b>14.</b> ° Exchance Visitor Category:                                                                                                    | the order preferred in the person's home country. It ma<br>drive the suffic, if you do not enter a Preferred Name,<br>information<br>(MM/OD/YYYY)<br>Male © Female ©<br>Select One<br>Select One<br>Select One<br>Select One<br>Select One<br>Select One<br>Select One                                                                                                    | ay contain letters with diacritical markings such as A or R. It may also contain<br>SEVIS will automatically enter the given name, surname/primary name, and a<br>select one of the following:      |
| This field allows names to be written in<br>hyphens, apostophes, and a complexe, and a complexe, and a complexe<br>suffic. If applicable. See Help for more<br>5. Preferred Name<br>6. * Date of Birthi<br>7. * Cender<br>8. * City of Birthi<br>9. * Country of Birthi<br>10. * Country of Citizenship:<br>11. * Country of Legal Permanent<br>Residences<br>12. Email Address:<br>13. * Position:<br>14. * Exchange Visitor Category:<br>15. * Occurational Category:                                                                                                    | the order preferred in the preson's home country. It may<br>drive the suffic, if you do not enter a Preferred Name,<br>information<br>(MM/DD/YYYY)<br>Male Female<br>Select One<br>Select One<br>Select One<br>Select One<br>Select One<br>Select One<br>Select One<br>Select One<br>Select One<br>Select One<br>Not Applicable                                                                                                    | ay contain letters with diacritical markings such as A or R. It may also contain<br>SEVIS will automatically enter the given name, surname/primary name, and a<br>welloct one of the following:     |
| This field allows names to be written<br>hyphens, apostches, and a comm a<br>buffix. If applicable. See Help for more<br>5. Preferred Name<br>6. * Oate of Birth:<br>7. * Gender:<br>8. * City of Birth:<br>9. * Country of Birth:<br>10. * Country of Birth:<br>11. * Country of Legal Permanent<br>Residence:<br>12. Final Address:<br>13. * Position:<br>14. * Exchange Visitor Category:<br>15. * Occupational Category:<br>15. * Student Lenser Foreing Descer:<br>15. * Student Lenser Foreing Descer:<br>15. * Student Lenser Forei | the order preferred in the person's home country. It ma<br>derive the suffic, it you do not enter a Preferred Name,<br>information<br>(MM/DD/YYYY)<br>Male Female<br>Select One<br>Select One<br>Select One<br>Select One<br>Select One<br>Select One<br>Select One<br>Nat Applicable<br>Nat Applicable                                                                                                    | ay contain letters with diacritical markings such as A or R. It may also contain<br>SEVIS will automatically enter the given name, surname/primary name, and a<br>elect one of the following:       |
| This field allows names to be written in<br>hyphens, apostophes, and a complexe, and a complexe, and a complexe<br>suffic. If applicable. See Help for more<br>5. Preferred Name<br>6. Date of Birthi<br>7. Ceander<br>8. C(I) of Birthi<br>9. Country of Birthi<br>10. Country of Legal Permanent<br>Residence<br>12. Email Address:<br>13. Position<br>14. Exchange Visitor Category:<br>15. Cocupational Category:<br>15. Student Intern Foreign Degree:                                                                                                    | the order preferred in the preson's home country. It may<br>drive the suffic, if you do not enter a Preferred Name,<br>information<br>(MM/DD/YYY)<br>Male • Female •<br>Select One<br>If the United States or a U.S. territory is chosen, s<br>Select One<br>Select One<br>Se | ay contain letters with discritical markings such as A or R. It may also contain<br>SEVIS will automatically enter the given name, surname/primary name, and a<br>velect one of the following:<br>v |
| This field allows names to be writen in<br>hyphens, apostophes, and a company<br>buffic. If applicable. See Help for more<br>5. Preferred Name<br>6. * Date of Birth:<br>7. * Gender:<br>8. * City of Birth:<br>9. * Country of Birth:<br>10. * Country of Birth:<br>11. * Country of Birth:<br>12. Email Address:<br>13. * Position:<br>14. * Exchange Visitor Category:<br>15. * Occupational Category:<br>15. * Student Intern Foreign Degreet:<br>17. Student Intern Foreign Field of Stu                                                                                                    | the order preferred in the preson's home country. It ma<br>defore the suffic, if you do not enter a Preferred Name,<br>information (MM/DD/YYYY) Male Female Select One Select One Sele                                                                                                    | ay contain letters with diacritical markings such as A or N. It may also contain<br>SEVIS will automatically enter the given name, surname/primary name, and a<br>veloct one of the following:<br>v |

- The top of the New Exchange Visitor page has been updated with the new name fields.
- The Surname/Primary Name is the only required field, which has taken the place of the Last Name.
- The Given Name has taken the place of both the First Name and Middle Name fields.
- The Passport Name should be written exactly as it displays in the machine readable section of the nonimmigrant's Passport.
- The Preferred Name is a new name field. If it is left blank, it will be populated by SEVIS. It is the only name field that can hold special characters.
- Please refer to the SEVIS Name Standards User Guide on the Study in the States website for detailed information about the name standards.
- The In-line help text provides information on rules and limitations of the name fields and facilitates the correct entry of the names.

| 1 S                                       | EVIS                                                                     | Student & Exchange Visitor Informa | tion System<br>Skip Navigation |
|-------------------------------------------|--------------------------------------------------------------------------|------------------------------------|--------------------------------|
| Main   Listing of Sc<br>Message Board   C | hools   Listing of Programs   Help   Tutorial   Logout<br>nange Password |                                    | DSO, RO, ARO<br>Get Plug-Ins   |
|                                           | Acme Camp Counselor                                                      |                                    |                                |
|                                           | Program Number: P-3-16490                                                |                                    |                                |
|                                           | Site of Activity Menu                                                    |                                    |                                |
|                                           | J-1 Exchange Visitor (Surname/Primary Name, Given Name)                  | Date of Last Event:                |                                |
|                                           | Crammer, Tamara<br>FEMALE   DOB: 05/24/1989                              | Status: DRAFT<br>SEVIS ID:         |                                |
|                                           | Email Address:                                                           |                                    |                                |
|                                           | Program: Acme Camp Counselor                                             | Category: CAMP COUNSELOR           |                                |
|                                           | P-3-10490<br>Program Begin/End: 07/01/2015 - 09/01/2015                  | Port of Entry:                     |                                |
|                                           | Country of Citizenship: IRELAND                                          |                                    |                                |
|                                           | Add Site of Activity<br>Previous litext Print Draft D5-2019              | ]                                  |                                |

- The next page in the Create New Exchange Visitor process is the Site of Activity Menu page. It displays the new exchange visitor information block.
- It contains the exchange visitor's basic biographical and program information and will display on the top of almost every page.
- Clicking the Add Site of Activity links opens the Site of Activity page, where the user can enter the Site of Activity name and Address.

| SEVIS  Hain Listing of Schools   Listing of Programs   Help   Tutorial   Logout  Hercane Read   Change Decrumed | Student & Exchange Visitor Information System<br>Skip Navigation<br>090, R0, ARD<br>C 20 Num Fic |
|----------------------------------------------------------------------------------------------------|--------------------------------------------------------------------------------------------------|
| Acme Au Pair                                                                                                    |                                                                                                  |
| Program Number: P-1-16489                                                                                       |                                                                                                  |
| Exchange Visitor Information                                                                                    |                                                                                                  |
| J-1 Exchange Visitor (Surname/Primary Name, Given Name)                                                         | Date of Last Event:                                                                              |
| Perez , Feona<br>FEMALE   DOB: 06/23/1990                                                                       | Status: DRAFT<br>SEVIS ID:                                                                       |
| Email Address:                                                                                                  |                                                                                                  |
| Program: Acme Au Pair                                                                                           | Category: AU PAIR                                                                                |
| P-1-16489                                                                                                    | Occupational Category:                                                                           |
| Country of Citizenship: SPAIN                                                                                   | Port of Endy.                                                                                    |
| Add Site of Activity                                                                                            |                                                                                                  |
| 1. *Site of Activity Name:                                                                                      |                                                                                                  |
| 2. *Site of Activity Address: Not Entered                                                                       |                                                                                                  |
| 3. Remarks:                                                                                                    | •                                                                                                |
| Add Site of Activity Reset Values Cancel                                                                        | el                                                                                               |
|                                                                                                    |                                                                                                  |
|                                                                                                    |                                                                                                  |
|                                                                                                    |                                                                                                  |
|                                                                                                    |                                                                                                  |
|                                                                                                    |                                                                                                  |
|                                                                                                    |                                                                                                  |
|                                                                                                    |                                                                                                  |
|                                                                                                    |                                                                                                  |
|                                                                                                    |                                                                                                  |
|                                                                                                    |                                                                                                  |

• Clicking the Add Address link opens the new Add Address window, where the user can enter the Site of Activity Address.

| SEVIS                                                                                                    | Stude                                                                                                    | ent & Exchange Visitor | Information System<br>Skip Navigation |
|----------------------------------------------------------------------------------------------------|----------------------------------------------------------------------------------------------------|------------------------|---------------------------------------|
| Main   Listing of Schools   Listing of Program<br>Message Board   Change Password                                    | ns   Help   Tutorial   Logout                                                                                                    |                        | DSO, RO, ARO<br>Get Plug-Ins          |
| Acme Camp Cou<br>Program Numbe                                                                                       | nselor<br>r: P-3-16490                                                                                                    |                        |                                       |
|                                                                                                    | Exchange Visitor Information                                                                                                    |                        |                                       |
| 3-1 Exchange Visitor (Su<br>Crammer, Tam<br>FEMALE   DOB:<br>Email Address:<br>Progr.<br>Country.<br>1.*5a<br>3. Ref | Add Address Add U.S. address information. Only Street Address and Zip Code are required. SEVIS will auto four zip where available. Use the number field for apartment numbers, suite numbers, etc. th address. * Street Addresss 9407 Paige Ct Other: Chy: State: * Zip: 2011 Cancel Add Site of Activity Reset Values Cancel | Submit                 | f Last Event:<br>NFT<br>ID:           |
|                                                                                                    | 05/13/2015 (Wednesday)                                                                                                    |                        |                                       |
|                                                                                                    |                                                                                                    |                        |                                       |

- The Site of Activity, U.S. Physical and Mailing Addresses are validated to ensure that addresses meet USPS address standards.
- The Address fields are slightly changed:
  - The street address must be entered in the Street Address field.
  - the Suite/Apartment Number field is optional,
  - and Address line 2 has been changed to Other. Information in this field is not validated.
- The Other field allows the user to enter additional information about the location, such as Host Family name, Building names or Dormitory Names.
- The Street Address and Zip fields are the only required fields.
- The in-line help provides the user with quick address entry instructions.
- Clicking the Submit button triggers validation.

| SEVIS                                                                                                    |                                                                                                    | Student & Exc                                                                                                    | hange Visitor Informati                                       | ion System<br>Skip Navigation |
|----------------------------------------------------------------------------------------------------|----------------------------------------------------------------------------------------------------|----------------------------------------------------------------------------------------------------|---------------------------------------------------------------|-------------------------------|
| Main   Listing of Schools   Listing of Progra<br>Message Board   Change Password                                      | ıms   Help   Tutorial   Logout                                                                                           |                                                                                                    |                                                               | DSO, RO, ARO<br>Get Plug-Ins  |
| Acme Camp Cou<br>Program Numb                                                                                         | <b>Inselor</b><br>er: P-3-16490                                                                                          |                                                                                                    |                                                               |                               |
|                                                                                                    | Exc                                                                                                    | hange Visitor Information                                                                                                    |                                                               |                               |
| J-1 Exchange Visitor (S<br>Crammer, Tar<br>FEMALE   DOB:<br>Email Address:<br>Prog<br>Country<br>1.*5<br>2.*5<br>3.Re | Add Address  You can select the suggested address, edit it,  Suggested Address;  MANASSAS VA 2011 - 3078  Select  Cancel | or over-ride the suggested address and give a reason. You may<br>Entered Address:<br>9407 Paige Ct<br>Manassas VA 20111<br>Over-ride Suggested Address   Edit Address | also of Last Event:<br>Status: DRAFT<br>SEVIS ID:<br>OUNSELOR |                               |
|                                                                                                    |                                                                                                    |                                                                                                    |                                                               |                               |
|                                                                                                    |                                                                                                    | 05/13/2015 (Wednesday)                                                                                                    |                                                               |                               |
|                                                                                                    |                                                                                                    |                                                                                                    |                                                               |                               |

- If the Street Address exists for the specified zip code, the address will pass the validation, and the system will return a suggested address formatted in accordance with USPS standards.
- If the Street Address is not recognized by the validation tool, but the City, State and Zip match, the user has the ability to override the suggested address, specifying the override reason.

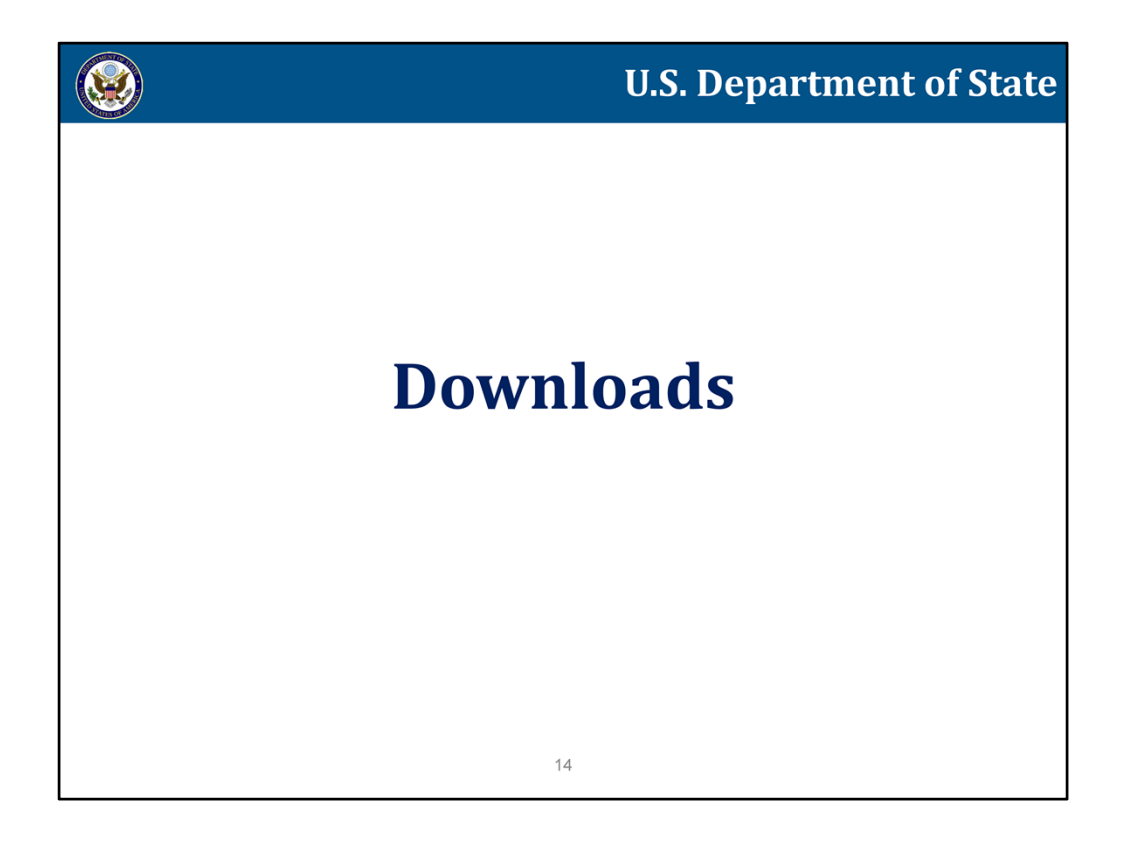

Now let's take a look at the entirely new SEVIS function - the Downloads page.

|           |                                          |                   | Listin    | a of Proa   | rams                   |           |           |          |
|-----------|------------------------------------------|-------------------|-----------|-------------|------------------------|-----------|-----------|----------|
| t a progr | am and click the Action options availabl | e for that progra | ım        | ,           |                        |           |           |          |
| Select    | Name of Program                          | Program<br>Number | Categorie | s           | Location (City/State)  | Status    |           | Role     |
| 4 🗵       | Acme Au Pair                             | P-1-16489         | Au Pair   |             | New York, NY           | PROGRAM A | CTIVE     | RO       |
| ۵         | Acme Camp Counselor                      | P-3-16490         | Camp Cou  | unselor     | Winnipesaukee, NH      | PROGRAM A | CTIVE     | ARO      |
| .▲ 0      | Acme Government Visitor Program          | G-3-16512         | Governme  | ent Visitor | Washington, DC         | PROGRAM A | CTIVE     | ARO      |
|           |                                          |                   | Alerts    | Q Search    | + New Exchange Visitor | EV Lists  | I Reports | P Downic |
|           |                                          |                   |           |             |                        |           |           |          |

The Downloads page can be accessed from the Listing of Programs page.

| ge Board   Change Passy<br>turn to Program List                                                                           | word                                                                                                    |                                                                           | u                                                                                                    |                                                                                                    | Get P                                                                                                |
|----------------------------------------------------------------------------------------------------|----------------------------------------------------------------------------------------------------|---------------------------------------------------------------------------|----------------------------------------------------------------------------------------------------|----------------------------------------------------------------------------------------------------|----------------------------------------------------------------------------------------------------|
|                                                                                                    |                                                                                                    |                                                                           | SEVIS Downloads                                                                                                    |                                                                                                    |                                                                                                    |
| DoS University Program<br>Program Number: P-2-1-                                                                          | 4608                                                                                                    |                                                                           |                                                                                                    |                                                                                                    |                                                                                                    |
| The documents, which<br>were imposed or zippe<br>click Excel. To unzip im<br>information.<br>Note: If you have multiple w | are available for downloa<br>d files of immigration docu<br>migration documents, clic<br>windows open, downloaded d | d below, repres<br>ments for repri<br>k the icon besid<br>ocuments may op | sent either lists of nonimmigrants at your institutio<br>nt. To download a document in Comma Separate<br>de the file name in the table and follow your softw<br>ben behind any windows currently open. | n whose information was changed<br>d Values format, click CSV. To dow<br>are's process for accessing the inc | by SEVIS when data standards<br>wnload as an Excel spreadsheet,<br>dividual flies. See Help for more |
| System Download                                                                                                    | S                                                                                                    |                                                                           |                                                                                                    |                                                                                                    |                                                                                                    |
| Date Generated                                                                                                    | Title                                                                                                    |                                                                           | Description                                                                                                    |                                                                                                    | File Type                                                                                            |
|                                                                                                    |                                                                                                    |                                                                           |                                                                                                    |                                                                                                    |                                                                                                    |
| Requested Form F                                                                                                    | Reprints (May take up to                                                                                            | 24 hours to ge                                                            | nerate ZIP file; Removed after 30 days)                                                                                                    |                                                                                                    | Request Mass Form Reprint                                                                            |
| Date Submitted                                                                                                    | Date Generated                                                                                                    | Status                                                                    | Title                                                                                                    | Records                                                                                                    | Name of Requestor/Role File                                                                          |
|                                                                                                    |                                                                                                    |                                                                           | No reprints are available for Acme Au Pair                                                                                                    |                                                                                                    |                                                                                                    |
|                                                                                                    |                                                                                                    |                                                                           |                                                                                                    |                                                                                                    |                                                                                                    |
|                                                                                                    |                                                                                                    |                                                                           |                                                                                                    |                                                                                                    |                                                                                                    |

- Downloads is an entirely new SEVIS function.
- The page will display downloadable lists of records affected by the new name standards and by the address validation.
- It will also contain the zipped files of Forms DS-2019 requested for a mass reprint.
- The users will be able to search for records based on specific criteria to reprint. Forms DS-2019 for selected groups of exchange visitors and/or spouse/dependents.
- Clicking on the Request Mass Form Reprint link opens the Mass Reprint Forms DS-2019: Search page.

|                             | SEV                                                         | IS                                           |                                                                                          | s                                                         | tudent                    | & Ex                 | chan                 | ge Visitor Inforn                                       | nation Systen<br>Skip Navigatio         |
|-----------------------------|-------------------------------------------------------------|----------------------------------------------|------------------------------------------------------------------------------------------|-----------------------------------------------------------|---------------------------|----------------------|----------------------|---------------------------------------------------------|-----------------------------------------|
| Main   Listin<br>Message Bo | ng of Schools   Listing<br>ard   Change Passwo              | of Programs   Help<br>rd                     | Tutorial   Logout                                                                        |                                                           |                           |                      |                      |                                                         | DSO, RO, ARI<br>Get Plug-Ins            |
|                             |                                                             |                                              | Mass Reprint Forr DoS Univers P-2-1                                                      | ns DS-2019: Seal<br>ity <sup>program</sup><br>4608        | rch                       |                      |                      |                                                         |                                         |
|                             | Use this feature to<br>Downloads page. T<br>in your search. | request Forms DS-2<br>The requesting officia | 2019 for multiple people with the same ro<br>als name will print on all delivered forms. | eprint reason. SEVIS will d<br>. You must select Class(es | leliver the<br>) of Admis | request<br>ision, Ca | ted form<br>ategory( | ns within 24 hours to the<br>(ies) and Status(es) to in | SEVIS<br>Iclude                         |
|                             | Include:                                                    |                                              | Class of Admission: 📝 J-1 (Exchange Vis                                                  | itors) 🗹 J-2 (Dependents)                                 |                           |                      |                      |                                                         |                                         |
|                             |                                                             |                                              | Category: 📝 Research Scholar                                                             | Short-Term Scholar V Professo                             | r 📃 Studen                | t, College/          | University           | ,                                                       |                                         |
|                             |                                                             |                                              | Status: 📃 Initial 🗹 Active                                                               |                                                           |                           |                      |                      |                                                         |                                         |
|                             | Enter any additional c                                      | riteria to refine the sea                    | rch.                                                                                     |                                                           |                           |                      |                      |                                                         |                                         |
|                             | Criteria:                                                   | Surnam                                       | e/Primary Name Range: 🕻 💌 to 🕅 💌                                                         | Program Begin Date:                                       | From:                     | /                    | /                    | (MM/DD/YYYY)                                            |                                         |
|                             |                                                             |                                              |                                                                                          |                                                           | To:                       | /                    | /                    | (MM/DD/YYYY)                                            |                                         |
|                             |                                                             |                                              |                                                                                          | Program End Date:                                         | From:                     | /                    | /                    | (MM/DD/YYYY)                                            |                                         |
|                             |                                                             |                                              |                                                                                          |                                                           | To:                       | /                    | /                    | (MM/DD/YYYY)                                            |                                         |
|                             | Note: People will not a                                     | appear in results if they                    | were part of a mass reprint request in the last 3                                        | 7 days.                                                   |                           |                      |                      |                                                         |                                         |
|                             | Limit Results To:                                           | 100 💌                                        |                                                                                          |                                                           |                           |                      |                      |                                                         |                                         |
|                             | Sort Results By:                                            | Surname/Primary                              | Ascending Oescending                                                                     |                                                           |                           |                      |                      | Clear Form                                              | earch                                   |
|                             |                                                             |                                              |                                                                                          |                                                           |                           |                      |                      |                                                         | len len len len len len len len len len |
|                             |                                                             |                                              |                                                                                          |                                                           |                           |                      |                      |                                                         |                                         |
|                             |                                                             |                                              |                                                                                          |                                                           |                           |                      |                      |                                                         |                                         |
|                             |                                                             |                                              |                                                                                          |                                                           |                           |                      |                      |                                                         |                                         |
|                             |                                                             |                                              |                                                                                          |                                                           |                           |                      |                      |                                                         |                                         |
|                             |                                                             |                                              |                                                                                          |                                                           |                           |                      |                      |                                                         |                                         |
|                             |                                                             |                                              |                                                                                          |                                                           |                           |                      |                      |                                                         |                                         |
|                             |                                                             |                                              |                                                                                          |                                                           |                           |                      |                      |                                                         |                                         |
|                             |                                                             |                                              |                                                                                          |                                                           |                           |                      |                      |                                                         |                                         |
|                             |                                                             |                                              |                                                                                          |                                                           |                           |                      |                      |                                                         |                                         |
|                             |                                                             |                                              |                                                                                          |                                                           |                           |                      |                      |                                                         |                                         |
|                             |                                                             |                                              |                                                                                          |                                                           |                           |                      |                      |                                                         |                                         |

- The Mass Reprint Forms DS-2019 Search page allows the user to request Forms DS-2019 for multiple people with the same reprint reason.
- The user must select the Class of Admission (J1, J2 or both), Category (only the categories, the program is designated for will display), and Statuses (Initial, Active or both) to include in the search.
- Additional criteria can be entered to further refine the search.
- The user might want to reprint forms for records whose Surname/Primary Name starts with a letter in a certain range. For example, the user can indicate that they want to reprint forms for the range of Surname/Primary Name, starting from C and ending with M. Notice that the drop down box for the "to" option will contain a range of letters limited by the "from" option.
- The user can also request forms by a Program Begin Date or Program End Date range.
- SEVIS can deliver up to 1000 forms per request.
- The results can be sorted by Surname/Primary Name, Date of Birth or Given Name.
- To avoid duplicate mass reprints, if a Form DS-2019 was a part of mass reprint request within the past 7 days, the record will not display in the search results.

| ange Password<br>print Forms Search    |                         |                                                                            |                                                  |                                            |                                 |                  |                  |            |
|----------------------------------------|-------------------------|----------------------------------------------------------------------------|--------------------------------------------------|--------------------------------------------|---------------------------------|------------------|------------------|------------|
|                                        |                         | Mass                                                                       | Reprint Forms<br>DoS Uni<br>P                    | DS-2019: Se<br>versity Program<br>-2-14608 | arch Results                    |                  |                  |            |
| Note: As you go<br>all selections, cli | o through<br>ick Desele | the pages of the list, click the row<br>ct All. When your selections are d | s to select individuals<br>one, click Submit Sel | s whose forms you<br>ections.              | want to print. Click Select All | to include every | one on the list. | To clear   |
| 0 of 21 selected                       |                         |                                                                            |                                                  |                                            |                                 |                  | Submit Se        | elections  |
| Show 10 🗸 ent                          | tries                   |                                                                            |                                                  |                                            |                                 |                  | Select all De    | select all |
| SEVIS ID                               | ≜ coa ≜                 | Surname/Primary Name                                                       | A Civen Name                                     | Date of Birth                              | ≜ Category                      | 🛔 Last Repri     | nt Request Dat   | te 🔺       |
| N0004703366                            | 1-2                     | Bradford                                                                   | Brenda                                           | 09/12/1987                                 | PROFESSOR                       | v cost nepri     | ne nequese bu    | <u> </u>   |
| N0004703663                            | J-1                     | Bradford                                                                   | Brandon                                          | 08/13/1985                                 | PROFESSOR                       |                  |                  |            |
| N0004703364                            | J-1                     | Feldheim                                                                   | Francine                                         | 08/13/1988                                 | PROFESSOR                       |                  |                  |            |
| N0004703365                            | J-2                     | Feldhiem                                                                   | Frederick                                        | 08/13/1986                                 | PROFESSOR                       |                  |                  |            |
| N0004705838                            | J-2                     | Greening                                                                   | Greg                                             | 07/10/1990                                 | STUDENT BACHELORS               |                  |                  |            |
| N0004705515                            | J-1                     | Greening                                                                   | Gina                                             | 05/20/1993                                 | STUDENT BACHELORS               |                  |                  |            |
| N0004705839                            | J-1                     | Ingram                                                                     | Irene                                            | 08/13/1988                                 | PROFESSOR                       |                  |                  |            |
| N0004705839                            | J-1                     | յ ինդ հ                                                                    | Irene                                            | 08/13/1988                                 | PROFESSOR                       |                  |                  |            |
| N0004698222                            | J-1                     | Jones                                                                      | John                                             | 04/12/1990                                 | PROFESSOR                       |                  |                  |            |
| N0004698838                            | J-2                     | Joplin                                                                     | Josh                                             | 08/13/1988                                 | STUDENT ASSOCIATE               |                  |                  |            |
| Showing 1 to 10                        | of 21 entr              | ries                                                                       |                                                  |                                            | First Previ                     | ous 1 2          | 3 Next           | Last       |
|                                        |                         |                                                                            |                                                  |                                            |                                 |                  |                  |            |
|                                        |                         |                                                                            |                                                  |                                            |                                 |                  |                  |            |
|                                        |                         |                                                                            |                                                  |                                            |                                 |                  |                  |            |
|                                        |                         |                                                                            |                                                  |                                            |                                 |                  |                  |            |
|                                        |                         |                                                                            |                                                  |                                            |                                 |                  |                  |            |

- The Mass Reprint Forms DS-2019: Search Results page displays a table of records for the user to select.
- Several or all records can be selected for printing.
- As the user clicks through multiple pages, their selections are saved.
- Clicking on the link with the Surname/Primary Name will open a new window with the exchange visitor Information.
- Clicking the Select All button will select all records on all pages that were returned by the Search results.
- Clicking the Submit Selections button will open the Reprint Confirmation window.
- The user will need to specify the reprint reason, reprint Job Title (which will be the name of the zip file containing the pdf forms), check the attestation box, and click the Submit button.

|                                                                          | vord                                                      | utorial   Logout                     |                                                                   |                     | Ge                                |
|--------------------------------------------------------------------------|-----------------------------------------------------------|--------------------------------------|-------------------------------------------------------------------|---------------------|-----------------------------------|
| n to Program List                                                        |                                                           |                                      |                                                                   |                     |                                   |
|                                                                          |                                                           | SEVI                                 | S Downloads                                                       |                     |                                   |
| DoS University Program<br>Program Number: P-2-1-                         | 4608                                                      |                                      |                                                                   |                     |                                   |
| click Excel. To unzip im<br>information.<br>Note: If you have multiple v | migration documents, click<br>vindows open, downloaded do | the icon beside the file name in the | e table and follow your software's process for<br>currently open. | r accessing the inc | lividual files. See Help for more |
| System Downloads                                                         | 3                                                         |                                      |                                                                   |                     |                                   |
| Date Generated                                                           | Title                                                     | Descript                             | on                                                                |                     | File Type                         |
|                                                                          |                                                           | No downloads a                       | re available for Acme Au Pair                                     |                     |                                   |
|                                                                          |                                                           |                                      |                                                                   |                     |                                   |
|                                                                          |                                                           |                                      |                                                                   |                     |                                   |
|                                                                          |                                                           |                                      |                                                                   |                     | Request Mass Form Repr            |
|                                                                          | Reprints (May take up to 2                                | 4 hours to generate ZIP file; Remo   | red after 30 days)                                                |                     |                                   |
| Requested Form F                                                         |                                                           |                                      |                                                                   |                     | Name of Domester/Dale File        |
| Requested Form F                                                         | Date Generated                                            | Status Title                         |                                                                   | Records             | name of Requestor/Role File       |

- The requested Forms DS-2019 will be available for download in zipped pdf files within 24 hours in the highlighted area on the SEVIS Downloads page.
- There might be multiple zip files per request, depending on the number of forms requested. Up to 100 forms will be packaged in a single zip file.

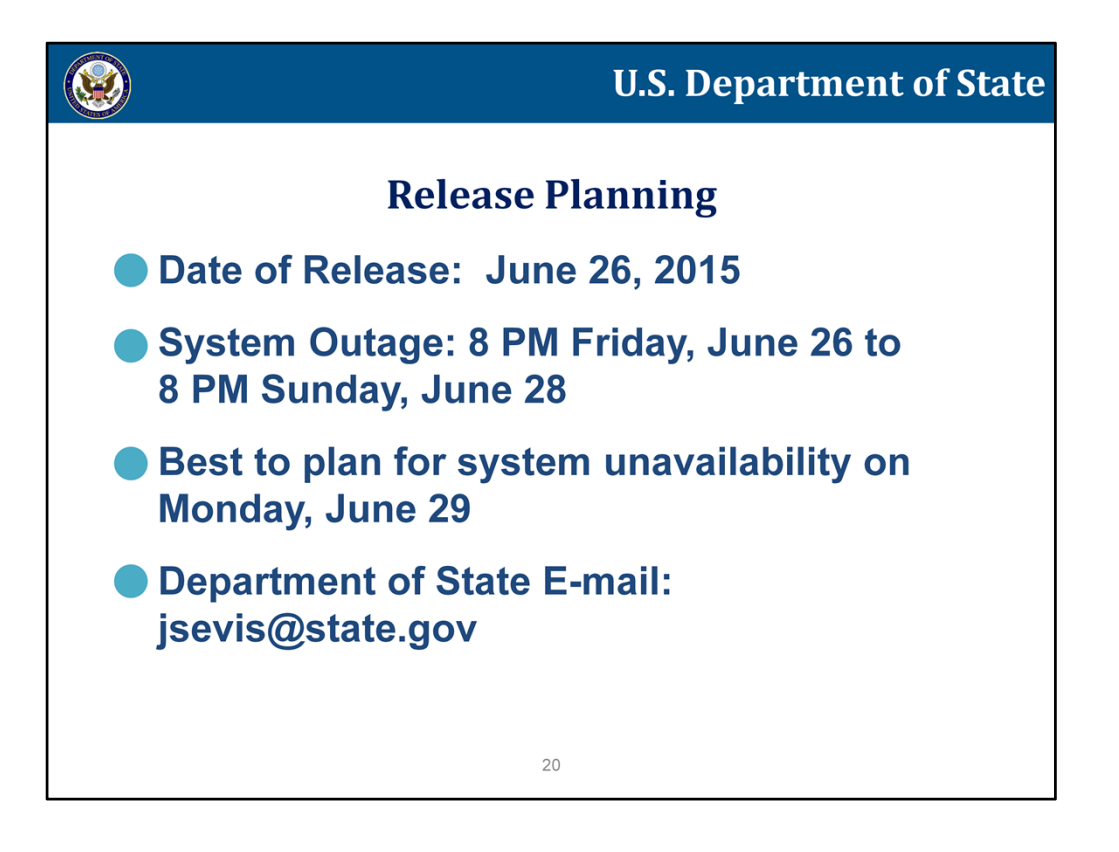

- In conclusion, the release is scheduled for June 26, 2015.
- The system will be unavailable from 8 PM on Friday, June 26 to 8 PM on Sunday, June 28.
- He hope for the process to be smooth, however, it is best to plan for the system to be unavailable on the next Monday after the release.
- For questions or concerns, please use the contact information on the screen.
- We thank you for viewing this demonstration about the upcoming SEVIS release.